## Wie meldest du dich für deinen ErwAn-Kurs an?

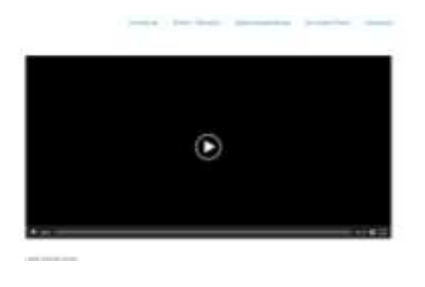

| Septement (1) |                                                                                                    |   |
|---------------|----------------------------------------------------------------------------------------------------|---|
| -             | National<br>Anno 1977 - Series Constanting                                                                                                    | - |
|               | real and                                                                                                    | - |
| -             | And Address of the Address of the Ad | - |
| -             | 1000<br>1000                                                                                                    | - |
| -             | Section 115<br>Section 115                                                                                                    | - |
| -             | 1000<br>777-1-1-1-1                                                                                                    | - |
| -             | Andrew Andrews                                                                                                    | - |
|               |                                                                                                    | - |

- Indental Singura ana i Fal
- Second Second Se

- 1. Klicke auf den Reiter "Anmeldung" auf der Startseite.
- 2. Wähle deinen ErwAn-Kurs aus und klicke auf das entsprechende Feld.

- 3. Klicke auf "Zur Anmeldung"
- Gib nun alle Daten ein, nach denen gefragt werden. Teilnehmende: Name des Kindes; Anmelder/in: Eltern/Sorgeberechtigte:r
- Wenn du alles eingegeben hast, klicke auf das Feld "Jetzt anmelden"

- 6. Nun bist du erfolgreich angemeldet und kannst in deinen Kurs gehen. Ihr bekommt eine Anmeldebestätigung per Mail.
- Im Nachhinein kannst du deine Daten auch bei Bedarf aktualisieren oder deine Anmeldung stornieren.

Sollte es Probleme bei der Anmeldung geben, kannst du dich gerne bei mir, Nadja Jamila Knopp, melden! erwan.gsh@googlemail.com